## AFP – Submitting for Permits under an existing AFP

#### **Overview**

Annual Facilities Permits will be created and issued at the beginning of each year for those applicants that meet the AFP criteria. In Accela, the AFP permit will be referred to as the "Parent" permit and all the permits created as part of the AFP program will be referred to as the "Child" permit. Once an AFP permit is created the applicant can submit for permits in the same manner that all other permits are submitted. They will upload their application, construction drawings and any other documents that are required for a commercial building permit through the ACA portal. When all the documents are uploaded and the submittal is accepted into our system an email will be sent to "AFP Inspectors" notifying the AFP Inspectors that there has been a request for a permit under an existing AFP permit. After the initial AFP Plan Review/Inspection it will be the responsibility of the permit holder, owner, contractor or whomever is responsible for the project to call in or log into their ACA account and request inspections. The Inspector will detail the type of inspection that was done in the Comments section of the Inspection Detail page. The Inspector will track the hours worked for either Plan Review or Inspections and will bill at the end of the project. **NOTE**: It is the applicant's responsibility to contact their AFP Inspector **PRIOR** to submitting for an AFP permit to confirm/verify that the project is AFP eligible. If they do not contact the inspector and the inspector determines that the project will require Core Plan Review approval, the applicant accepts that the turnaround time for plan review will start once the plans are received by Core Plan Review and not when they were submitted through AFP.

#### Applying for a Permit under an AFP Permit

- 1. Log into your Accela Citizen Access (ACA) account.
- 2. Click on "Create" and from that drop-down menu, choose "Apply for a Permit".

| Home Sear                  | rch   | Create Schedule                                                  |                              |  |  |  |  |  |
|----------------------------|-------|------------------------------------------------------------------|------------------------------|--|--|--|--|--|
| Ar                         | nnour | Submit a Pl Create pplication                                    | l) Account Management Logout |  |  |  |  |  |
| Hello, terriwood1          |       | Apply for a Permit                                               | ch Q •                       |  |  |  |  |  |
|                            |       | Submit a Code Complaint                                          |                              |  |  |  |  |  |
|                            |       | Apply for a License                                              |                              |  |  |  |  |  |
| Saved in Cart (1)          |       | Apply for a Transportation (TTC) Permit                          | View Collections             |  |  |  |  |  |
| Commercial Permit          | t     | Submit an Animal Control Complaint                               |                              |  |  |  |  |  |
| 19TMP-000391<br>04/01/2019 |       | Apply for an (Engineering) Utility Permit or Construction Notice |                              |  |  |  |  |  |
|                            |       | Request Converted Record Association (Alarm Permits)             |                              |  |  |  |  |  |
|                            |       | You do not have any collections                                  |                              |  |  |  |  |  |

3. Agree to the terms and conditions and select "Continue Application".

4. On the next page, select "Commercial Permit" (see red arrow) and click "Continue Application". It is very important to select the correct path when submitting.

|   | Home                                                                                                    | Search                                                                                                    | Create                                                                         | Schedule                                                                                                    |                                                                                                    |                                                                                |                                                                                                    |                                                 |
|---|----------------------------------------------------------------------------------------------------|----------------------------------------------------------------------------------------------------|--------------------------------------------------------------------------------|----------------------------------------------------------------------------------------------------|----------------------------------------------------------------------------------------------------|--------------------------------------------------------------------------------|----------------------------------------------------------------------------------------------------|-------------------------------------------------|
|   |                                                                                                    | Annou                                                                                                    | ncements                                                                       | Logged in as:terriwood:                                                                                                    | L Collections (0)                                                                                                  | 📜 Cart (1)                                                                     | Account Management                                                                                                    | Logou                                           |
|   |                                                                                                    |                                                                                                    |                                                                                |                                                                                                    |                                                                                                    | Search                                                                         | )                                                                                                    | Q.                                              |
|   | Choose one                                                                                                    | of the follow                                                                                                    | ving permit                                                                    | types available for c                                                                                                    | online application                                                                                                 | s                                                                              |                                                                                                    |                                                 |
|   | lf you need h                                                                                                    | elp selecting                                                                                                    | a permit ty                                                                    | pe, please call 480-64                                                                                                    | 4-4273.                                                                                                    |                                                                                |                                                                                                    |                                                 |
|   | The City of M<br>2018 codes w<br>according to<br>adoption. Cli<br>master (stand<br>amendment.                                                                                                    | esa has adop<br>vill be in effec<br>these edition:<br>ck here for m<br>lard) plans, de                                   | ted the 2018<br>t February 10<br>s of the Inter<br>ore informat<br>ferred subm | International Code Co<br>), 2019. NEW submitta<br>national Codes. Subm<br>tion on how this affect<br>ittals, etc. https://www | ouncil "family" of co<br>Is made on or after<br>ittals made prior to<br>s existing construct<br>w.mesaaz.gov/busii | odes and the .<br>February 10,<br>February 10<br>tion permit a<br>ness/develop | 2017 National Electric Co<br>2019 are required to be<br>thare not affected by this<br>oplications, addenda perr<br>ment-services/building-o | de. The<br>designed<br>: code<br>nits,<br>code- |
|   | <ul> <li>Deferi<br/>existir</li> <li>*<u>Flow Tests</u> a</li> <li>For Assistance</li> </ul>                                                                                                    | red: A Fire A<br>ng permit nu<br>and <u>Hydrant M</u><br>re or to apply                                                  | larm or Fir<br>imber)<br><u>Meters</u> must<br>for a permit                    | e Sprinkler submitta<br>be applied for in pers                                                                                | on with Developm                                                                                                   | ent Services                                                                   | at 55 N Center St (1 <sup>st</sup> Flo                                                                                                    | an<br>oor).                                     |
|   |                                                                                                    |                                                                                                    | Search                                                                         |                                                                                                    |                                                                                                    |                                                                                |                                                                                                    |                                                 |
| ₽ | <ul> <li>Addenda / I</li> <li>Alarm PD P</li> <li>Annual Faci</li> <li>Commercia</li> <li>Demo</li> <li>Document F</li> <li>Fire Safety</li> <li>Master Plar</li> <li>Mobile Horr</li> <li>Residential</li> <li>Sign Permit</li> <li>Tent Permit</li> </ul> | Deferred / Code<br>ermit<br>Ilíties Permit<br>I Permit<br>Retrieval<br>Operational Pe<br>I<br>Permit<br>Utility Repair P | Modification                                                                   | n<br>ction Noise Permit                                                                                                    |                                                                                                    |                                                                                |                                                                                                    |                                                 |

 Continue filling out the application, step by step, and when you come to the "Project Name" and "Description of Work" begin both with the AFP Permit number assigned to the site and provide a complete but brief description of work. EXAMPLE: AFP19-00000 – REMODEL OF AN EXISTING OFFICE.

When you come to the "Project Valuation" field, leave this at \$0.00. This field must be 0 or a deposit will be charged and the fees will be based on project valuation or number of inspections. Permits under an AFP permit are **billed for plan review and inspections on an hourly basis, each plan review and/or inspection will be billed for a minimum of one (1) hour**. For this to work as intended the valuation must be 0 dollars and 0 cents.

Continue Application »

# AFP PERMITS & PLANS

### **AFP – WORKING WITH AFP PERMITS & PLANS**

| - Contacts         | 2 Detail Information      | 3 Attachments   | 4 Review | 5 Pay Fees    |         |
|--------------------|---------------------------|-----------------|----------|---------------|---------|
| Step 2 : Detail II | nformation > Applicat     | ion Information |          | *indicator o  | oguirod |
| Detail Informa     | ition                     |                 |          | indicates a l | equireu |
| *Project Name:     |                           |                 |          |               |         |
| AFP19-XXXXX Remod  | el existing offices       |                 |          |               |         |
| Description of Wo  | rk:                       |                 |          |               |         |
| AFP19-XXXXX - Remo | del of an existing office |                 |          |               |         |
|                    |                           |                 |          |               |         |
|                    |                           |                 |          |               |         |
|                    |                           |                 | //       | 1             |         |
|                    |                           |                 |          |               |         |
| Additional Info    | ormation                  |                 |          |               |         |
|                    |                           |                 |          |               |         |
| -                  |                           |                 |          |               |         |
| *Job Value(\$):    |                           |                 |          |               |         |

6. Continue with the application and upload all required documents including the construction documents as outlined in the **Submission and Formatting Requirements for Electronic Plans**.

| General Info                                                                                                    |   |                        |   |
|----------------------------------------------------------------------------------------------------|---|------------------------|---|
| SENERAL INFORMATION                                                                                                    |   |                        |   |
| *Property Type:                                                                                                    | ? | Commercial 🔹           | • |
| * Type of work:                                                                                                    |   | Other Commercial       | • |
| *Classification Type:                                                                                                    |   | Renovations/Remodels 🔻 | • |
| *Building Code Edition:                                                                                                    | ? | 2018                   |   |
| Planning record number:                                                                                                    |   |                        |   |
| Maricopa County Dust Control Number:                                                                                                |   |                        |   |
| *Will this facility discharge wastewater related to Industrial,<br>Commercial, Manufacturing Automotive, Restaurants or<br>Dental?: | ? | No                     | • |
| *Are any new water meter and services being installed?:                                                                             |   | No                     | • |

| Document Submittal Requirements                                                                      |                                                  |                                 |                         |                            |                    |                    |  |  |
|----------------------------------------------------------------------------------------------------|--------------------------------------------------|---------------------------------|-------------------------|----------------------------|--------------------|--------------------|--|--|
| The maximum file size allowed is 1000 MB.<br>html;htm;mht;mhtml are disallowed file types to upload. |                                                  |                                 |                         |                            |                    |                    |  |  |
| This applicatio<br>additional doc                                                                    | n type requires you to<br>uments prior to approv | submit the following typ<br>al. | pes of documents. Subje | ct to the collected inform | nation, you may be | required to submit |  |  |
| Construction                                                                                         | Documents                                        |                                 |                         |                            |                    |                    |  |  |
| Name                                                                                                 | Туре                                             | Description                     | Action                  | Document Status            | Status Date        | Latest Update      |  |  |
| No records                                                                                           | found.                                           |                                 |                         |                            |                    |                    |  |  |
|                                                                                                    |                                                  |                                 |                         |                            |                    | •                  |  |  |
|                                                                                                    |                                                  |                                 |                         |                            |                    |                    |  |  |
| Add                                                                                                  |                                                  |                                 |                         |                            |                    |                    |  |  |
| Continue                                                                                             | e Application »                                  |                                 |                         |                            | Save a             | nd resume later    |  |  |

- 7. When the application/submittal process has been completed click "Submit".
- 8. Once you have made your submittal the Permit Tech staff will determine if the submittal is complete and can be accepted or if it is incomplete and cannot be accepted. You will receive an email updating you of the status of your submittal. If the submittal is complete the Permit Tech staff will issue the permit and notify the AFP Inspector assigned to the project so they may begin the plan review process.
- 9. When the AFP Inspector completes the review and the plans are acceptable, you will be notified so that you may begin requesting inspections. You can request an inspection by calling into the IVR system or by logging into your ACA account and requesting through DIMES.
- 10. At the completion of the project the AFP inspector will complete the Inspection Workflow and a bill will be invoiced. When this is done an email will be sent out to notify you that the Workflow Status has changed to "Finaled C of C Required". When you receive this notification, you must go into your ACA account, open the permit and click on Fees. From here you can pay your fees. It is important to notify your inspector when the fees have been paid so he/she can go back into the permit and close out the permit and issue the C of C.